# CAREER PATH& ACTIVITIES REPORT

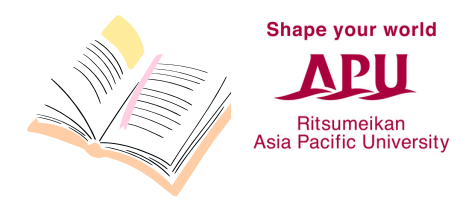

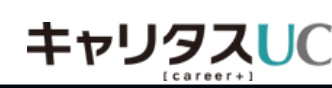

#### Confirmed Career Path Registration

This is for reporting your career path after graduation as has been confirmed by the time of your graduation. All students need to complete this registration, which includes "returning to home country," "continuing job hunting," "continuing family business," "resuming previous work," "preparing for further education," etc.

∼REQUIRED!!

#### **Activities Report**

This is a record of your activities such as your job-hunting activities, an independently-arranged internship, or your experience of applying for a graduate school. This experience will be used as a reference by your junior. Your personal information will not be disclosed, and those who registered will get a ¥500 Amazon gift card. You can register multiple experiences. \*The gift card will be given once per person.

#### Job Offer Report

When you get a job offer, please make sure to report it to the Career Office. You can register multiple companies. However, after you decide which company you going to accept the job offer from, please make sure to register that to the Confirmed Career Path Registration.

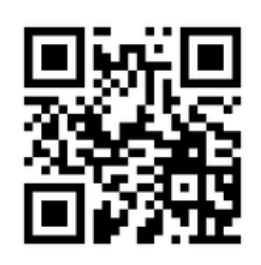

ACCESS APU EMPLOYMENT SUPPORT WEB SYSTEM - CARITAS UC

APRIL 2024 EDITION

YOU CAN JUMP TO EACH PAGE BY CLICKING THE CONTENT.

#### Confirmed Career Path Registration

| <ul> <li>Confirmed Career Path Registration</li> </ul> | •••p.1   |
|--------------------------------------------------------|----------|
| <ul> <li>"Find work" step by step</li> </ul>           | •••p.2   |
| - In Case of Job Offer from Overseas                   | •••p.6   |
| $\cdot$ "Going on to higher education" step by step    | •••р.7   |
| <ul> <li>"Others" step by step</li> </ul>              | ••• p.10 |
| -In Case of Resuming to Previous Work                  | •••p.13  |

#### **Activities Report**

Activities Report - Internship
Activities Report - Job-Hunting Activities
Activities Report - Graduate School Application
...p.20

#### **Job Offer Report**

· Job Offer Report

••• p.22

# CONFIRMED CAREER PATH REGISTRATION

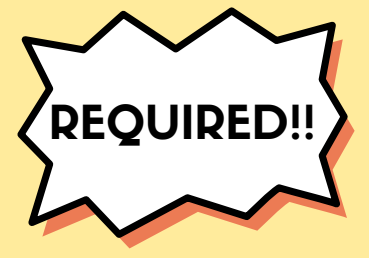

All students need to complete this registration, which includes "returning to home country," "continuing job hunting," "continuing family business," "resuming previous work," "preparing for further education," etc.

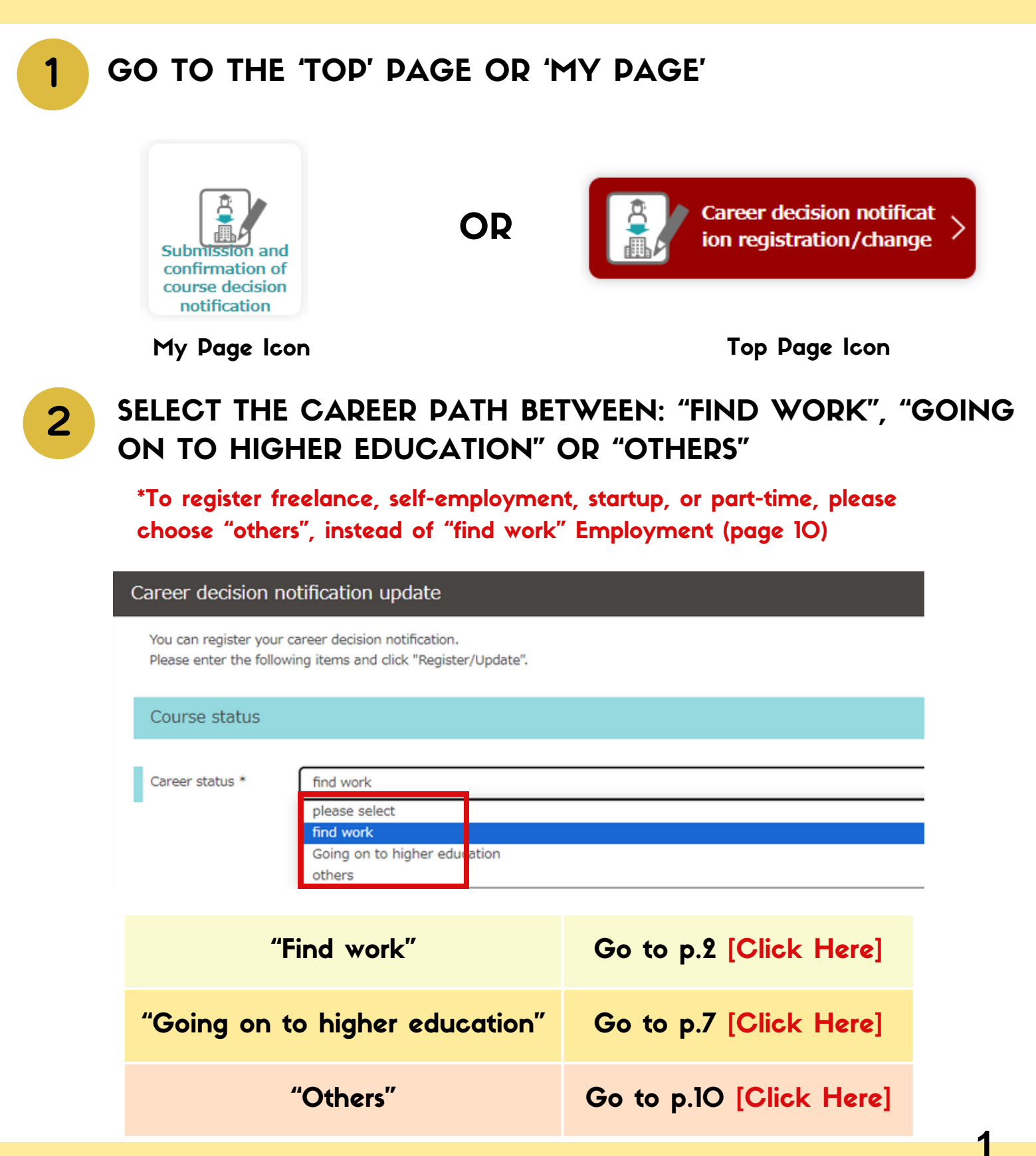

You must do this registration, even after you did a job offer report

| SELECT Y                                       | OUR CAREER STATUS.                                                         |
|------------------------------------------------|----------------------------------------------------------------------------|
| Career decision r                              | notification registration                                                  |
| You can register you<br>Please enter the follo | r career decision notification.<br>wing items and click "Register/Update". |
| Course status                                  |                                                                            |
| Career status *                                | find work                                                                  |
|                                                | please select                                                              |
|                                                | Going on to higher education<br>others                                     |

2

#### ENTER THE NAME OF THE COMPANY IN JAPANESE FROM "COMPANY SELECTION".

There are companies with the same or similar names. Please doublecheck the company by thoroughly checking the industry and the location. If you enter the name in English, the company may not come out.

| Company search                                                                                             |                                                           |
|----------------------------------------------------------------------------------------------------|-----------------------------------------------------------|
| Check the applicable companies and click "Select".<br>To register a new company, click "Register company". |                                                           |
| Enter company name                                                                                         | ٩                                                         |
| Select industry                                                                                            | Select headquarters location                              |
| return<br>To register a new company that is not found in the se<br>register a comp                         | select<br>arch results, click "Register company".<br>Iany |

#### [How to search for a company]

You can also try to search for a partial match. When your company does not come out, please register it as a new company.

Look at page 6 for Foreign Company.

3

# SELECT THE INFORMATION SUCH AS JOB TYPE & A TYPE OF EMPLOYMENT, ETC.,

| Employment status *     | please select                                  |
|-------------------------|------------------------------------------------|
|                         |                                                |
| Positions to be Hired * | Please select the type of job you plan to hire |
| -                       | Please select the type of job you plan to hire |
|                         | Company/organization staff                     |
|                         | Medical/Welfare                                |
|                         | civil servant                                  |
| _                       | teacher                                        |
| Scheduled place of wor  | Unknown (not available for students)           |
| E F                     |                                                |

#### Type of Employment

This is not for part-time that less than 1 month period. Please do not use "temporary work(part-time job,etc)"

| Conditions                              | of Employment in the                   | Company                  | Option in Caritas UC                                                               |
|-----------------------------------------|----------------------------------------|--------------------------|------------------------------------------------------------------------------------|
| Type of Employment                      | Contract Period                        | Working Hours            | option in carrias de                                                               |
| Full-time Employee                      | None (Indefinite)                      | Full-time                | Indefinite Employment                                                              |
|                                         | Indefinite or more<br>than I year      | Full-time                | Fixed-term employment for I<br>year or more (working 30 to<br>40 hours a week)     |
| Contract Employee<br>Temporary Employee | Indefinite or more<br>than I year      | Other than full-<br>time | Fixed-term employment for I<br>year or more (working less<br>than 30 hours a week) |
|                                         | More than I month,<br>less than I year |                          | Fixed-term employment for I<br>month or more to less than I<br>year                |

Skip the [Job hunting status] And go straight to Questionnaire

#### ANSWER THE QUESTIONNAIRE

- Q1. Select the country/region of workplace location and enter [tal] in Q2.
- Q2. If you selected "Other Overseas," please write the country name in Japanese here.
- Q3. If you selected Japan at Q1, then select name of prefecture.

| questionnaire                                                                                                    |
|----------------------------------------------------------------------------------------------------|
| %%Please answer the confirmation items from the university%%                                                            |
| Q1 In which country do you plan to start your career after graduation? (work place, study area) *                       |
| No selection                                                                                                    |
|                                                                                                    |
| Q2 Other country name if overseas *                                                                                     |
| なし                                                                                                    |
| (up to 30 double-byte characters)                                                                                       |
| Q3 If you selected Japan in Q1, please tell us the prefecture (where you plan to work, where you will go to college). * |

No selection

4

# Q4. Select the languages primarily used during the screening process.Q5. If language certification is needed for employment, please specify the requirements.

| Q4 [For those who have decided on elliptic selections possible). *         | employment only] Please                              | e select the language primarily used during the selection process (mu                                            |
|----------------------------------------------------------------------------|------------------------------------------------------|----------------------------------------------------------------------------------------------------|
| Japanese                                                                   | English                                              | Other languages                                                                                                  |
| Not employed (determined to go to higher education, other decisions)       |                                                      |                                                                                                    |
| (Multiple selections possible: up to 3)                                    |                                                      |                                                                                                    |
|                                                                            |                                                      |                                                                                                    |
| Q5 [For those who have decided on e<br>employment requirement, please tell | employment only] If the<br>us the details (excluding | acquisition of language qualifications is required as an application or g cases where acquisition is desirable). |
| Example) A TOEIC score of 800 is required b                                | efore joining the company.                           |                                                                                                    |
| (within 200 double-byte characters)                                        |                                                      |                                                                                                    |

- Q6. For those who choose Employment Overseas, enter the name of the company.
- **Q7. Enter** [なし]
- Q8. Enter your LinkedIn account URL if you have one.

 Q6 [For those seeking employment overseas (those who have entered a foreign company (country name) only)] Please enter the company name.

 ex) Accenture Vietnam co., Itd

 (within 100 double-byte characters)

 Q7 [For those who have decided to advance to higher education only] Please enter the URL of the website where you can find inf ormation about the higher education destination (graduate school, etc.). \*

 https:

 (within 1000 double-byte characters)

 Q8 LinkedIn URL (only for those who have an account)

 If you have not decided on a career path at the time of graduation, the university may track your career status via LinkedIn.

(within 100 double-byte characters)

#### Q9. You can add remarks (optional) Q10. Choose [I Agree] and click "Update"

Q9 Remarks

(within 300 double-byte characters)

Q10 Regarding provision to third parties (Information regarding your career path after graduation may be provided to your high s chool, etc. (the high school registered at the time of admission procedures).) \*

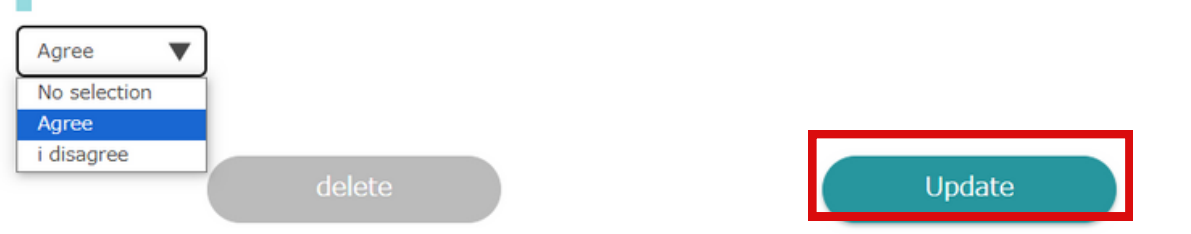

### IN CASES OF JOB OFFER FROM OVERSEAS

To register a overseas company, register it as: 外国企業(本社国名) Foreign Company (HQ Country Name)

Example: Vietnam office of American company

How to register:

外国企業(ベトナム): Foreign Company(Vietnam) X 外国企業(アメリカ): Foreign Company (US) 〇

| 外国企業           |                    |                                   |       |        | 検索する   |
|----------------|--------------------|-----------------------------------|-------|--------|--------|
| すべて <u>配</u> 価 | <u>『企業 学校登録企</u> 』 | *                                 |       |        |        |
| 全58件中<br>1件~2  | 。<br>20件           | 表示件数 20件 🖌                        | <     | 前へ 1 2 | 3 次へ 🕽 |
| 選択             | 企業コード              | 企業名                               | 本社所在地 | 業種     | 種別     |
| 設定             | 856490             | <u>外国企業(イラン)</u>                  | 海外    | 官公庁・団体 | 学校登録企業 |
| 設定             | 856488             | 外国企業(スリランカ)                       | 海外    | 官公庁・団体 | 学校登録企業 |
| 設定             | 856494             | <u>外国企業(アイスランド共和国)</u>            | 海外    | 官公庁・団体 | 学校登録企業 |
| 設定             | 856470             | <u>外国企業(アフガニスタン・イスラム共和<br/>国)</u> | 海外    | 官公庁・団体 | 学校登録企業 |

### "GOING ON TO HIGHER EDUCATION" STEP BY STEP

ENTER THE EDUCATION INSTITUTION INFORMATION

1

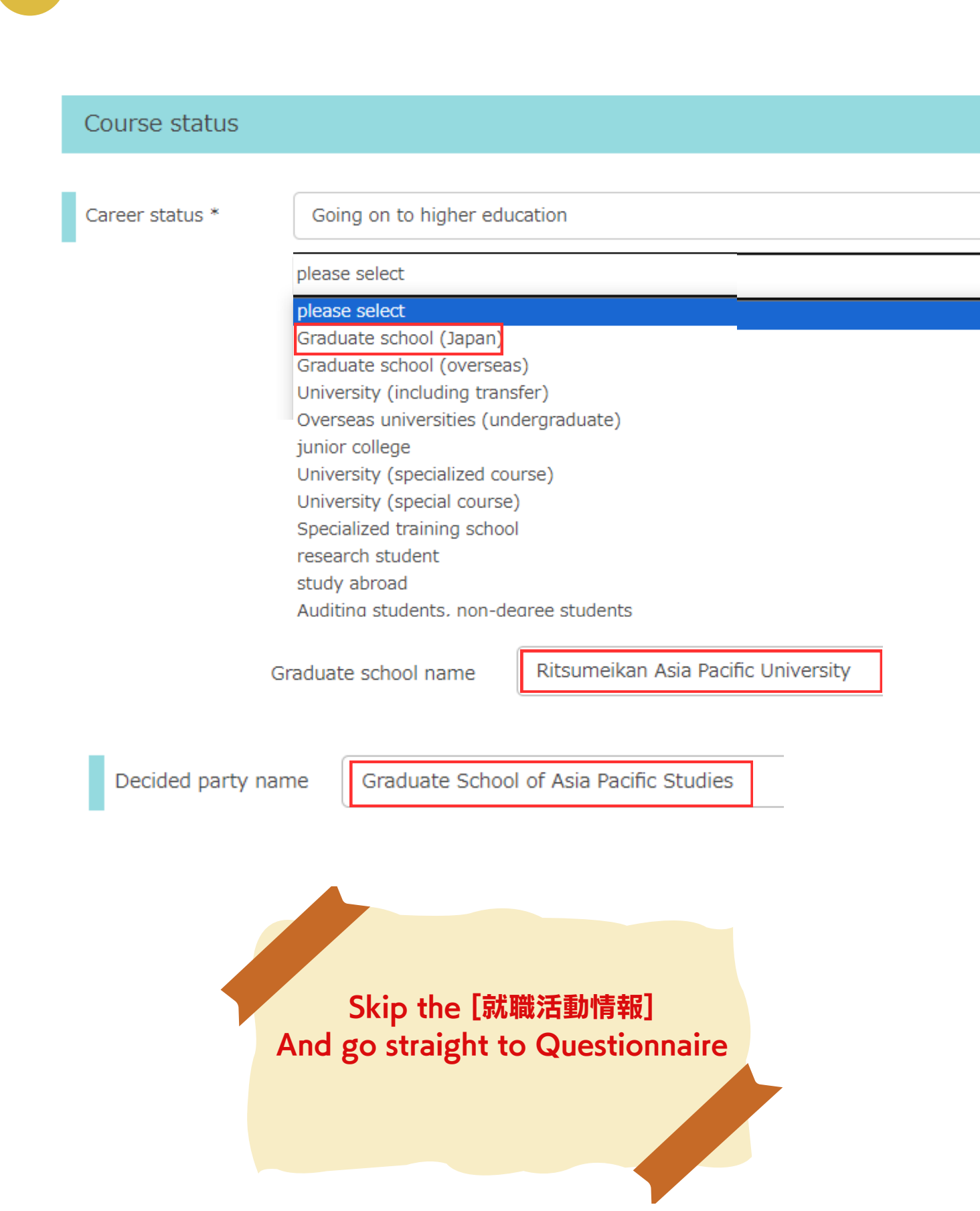

### "GOING ON TO HIGHER EDUCATION" STEP BY STEP

#### ANSWER THE QUESTIONNAIRE

2

- Q1. Select country/region where you will be pursuing further education & enter [ $\alpha$ L] in Q2.
- Q2. If you selected "Other Overseas Country," please write the country name in Japanese here.
- Q3. If you selected Japan, then select name of prefecture.

| questionnaire                                                 |                                                                           |
|---------------------------------------------------------------|---------------------------------------------------------------------------|
| % Please answer the confirmation items from the university    | <pre>{*</pre>                                                             |
| Q1 In which country do you plan to start your career after g  | raduation? (work place, study area) *                                     |
| Q2 Other country name if overseas *                           |                                                                           |
| なし                                                            |                                                                           |
| (up to 30 double-byte characters)                             |                                                                           |
| Q3 If you selected Japan in Q1, please tell us the prefecture | (where you plan to work, where you will go to college). $\ensuremath{^*}$ |
| No selection 🔻                                                |                                                                           |

#### Q4. Select [Not employed] Q5. No need for entry

 Q4 [For those who have decided on employment only] Please select the language primarily used during the selection process (mu ltiple selections possible). \*

 Japanese
 English
 Other languages

 Not employed (determined to go to higher education, other decisions)
 (Multiple selections possible: up to 3)

 Q5 [For those who have decided on employment only] If the acquisition of language qualifications is required as an application or employment requirement, please tell us the details (excluding cases where acquisition is desirable).

 Example) A TOEIC score of 800 is required before joining the company.

 (within 200 double-byte characters)

### "GOING ON TO HIGHER EDUCATION" STEP BY STEP

#### Q6. No need for entry

### Q7. Enter the URL of your education institution if it already decided Q8. Enter your LinkedIn URL if you have one

Q6 [For those seeking employment overseas (those who have entered a foreign company (country name) only)] Please enter the company name.

ex) Accenture Vietnam co., ltd

(within 100 double-byte characters)

Q7 [For those who have decided to advance to higher education only] Please enter the URL of the website where you can find inf ormation about the higher education destination (graduate school, etc.). \*

https:

(within 1000 double-byte characters)

Q8 LinkedIn URL (only for those who have an account)

If you have not decided on a career path at the time of graduation, the university may track your career status via LinkedIn.

(within 100 double-byte characters)

#### Q9. You can add remarks (optional) Q10. Choose [I Agree] and click "Update"

| Q9 Remarks                            |                                                    |                                             |                                        |                           |                |                        |      |
|---------------------------------------|----------------------------------------------------|---------------------------------------------|----------------------------------------|---------------------------|----------------|------------------------|------|
|                                       |                                                    |                                             |                                        |                           |                |                        |      |
|                                       |                                                    |                                             |                                        |                           |                |                        |      |
| (within 300 double-                   | byte characters)                                   |                                             |                                        |                           |                |                        |      |
| Q10 Regarding p<br>chool, etc. (the h | rovision to third partie<br>high school registered | es (Information rega<br>at the time of admi | arding your caree<br>ission procedures | er path after (<br>5).) * | graduation may | be provided to your hi | gh s |
| Agree  No selection                   |                                                    |                                             |                                        |                           |                |                        |      |
| Agree<br>i disagree                   |                                                    |                                             |                                        |                           |                | _                      |      |

### **"OTHERS" STEP BY STEP**

Please select [Other] if you are one of the following:

Self-employment

1

- Professional Contract (Athletes, etc.,) /Freelance
- Establishing a Startup
- Continuing your current position (working students, etc.,)
- Preparing for an Entrance Exam (for higher education, for a teaching position, for a civil servant position, or qualifications, etc.,)
- Expectation of Employment \*limited to permanent employees (Students near the end of their job-hunting and expecting to receive an offer)
- Have no intention of finding employment
- Going on a working holiday
- Going back to your home country
- Going to go overseas (not your home country)

#### SELECT YOUR CAREER PATH STATUS [OTHERS]. AND ENTER THE DETAILS

Please specify the detail in "Decided party name." In case of resuming previous work, please look at page 13.

| Course status      |                      | please select                                                                                                    |
|--------------------|----------------------|----------------------------------------------------------------------------------------------------|
|                    | -                    | please select                                                                                                    |
| Career status *    | others please select | Self-employed/Family business<br>Professional contract/freelance/Professional player or freelancer<br>Start a business/Start a business<br>Continuation of current job (adult student, etc.)/Return to my prior job<br>Plan to continue job hunting                                                                |
|                    |                      | Exam preparation (advancement)<br>Exam preparation (teacher)<br>Exam preparation (civil servant)<br>Exam preparation (qualifications, etc.)<br>Employment prospect                                                                                                    |
| Decided party name |                      | part-time job<br>No plans(No intent in finding a job)<br>working holiday<br>Others/Others<br>Returning to Japan/Third Country (Job Hunting)<br>Returning home/third country (preparation for entering higher education)<br>Returning to Japan/Third Country (Others)<br>Unknown (other_not available for students) |

Skip the [就職活動情報] And go straight to Questionnaire

### **"OTHERS" STEP BY STEP**

#### ANSWER THE QUESTIONNAIRE

2

Q1. Select country/region where you will be staying  $\delta$  enter [ $\alpha$ L] in Q2.

- Q2. If you selected "Other Overseas Country," please write the country name in Japanese here.
- Q3. If you selected Japan, then select name of prefecture.

| questionnaire                                                          |                                                                                                    |
|------------------------------------------------------------------------|----------------------------------------------------------------------------------------------------|
|                                                                        |                                                                                                    |
| % Please answer the                                                    | e confirmation items from the university XX                                                                                                 |
|                                                                        |                                                                                                    |
| Q1 In which count                                                      | ry do you plan to start your career after graduation? (work place, study area) $st$                                                         |
| No selection                                                           |                                                                                                    |
|                                                                        |                                                                                                    |
|                                                                        |                                                                                                    |
| 02 Other country                                                       | vame if overseas *                                                                                                    |
| Q2 Other country i                                                     | name if overseas *                                                                                                    |
| Q2 Other country r<br>なし                                               | name if overseas *                                                                                                    |
| Q2 Other country r<br>なし<br>up to 30 double-byte                       | name if overseas *                                                                                                    |
| Q2 Other country i<br>なし<br>up to 30 double-byte                       | name if overseas *<br>e characters)                                                                                                    |
| Q2 Other country i<br>なし<br>up to 30 double-byte                       | ame if overseas * characters) Japan in Q1, please tell us the prefecture (where you plan to work, where you will go to college), *          |
| Q2 Other country i<br>なし<br>up to 30 double-byte<br>Q3 If you selected | name if overseas *<br>e characters)<br>Japan in Q1, please tell us the prefecture (where you plan to work, where you will go to college). * |

#### Q4. Select [Not employed] Q5. No need for entry

 Q4 [For those who have decided on employment only] Please select the language primarily used during the selection process (mu ltiple selections possible). \*

 Japanese
 English

 Not employed (determined to go to higher education, other decisions)

 (Multiple selections possible: up to 3)

 Q5 [For those who have decided on employment only] If the acquisition of language qualifications is required as an application or employment requirement, please tell us the details (excluding cases where acquisition is desirable).

 Example) A TOEIC score of 800 is required before joining the company.

 (within 200 double-byte characters)

### **"OTHERS" STEP BY STEP**

- Q6. No need for entry
- **Q7. Enter** [なし]
- Q8. Enter your LinkedIn account URL if you have one

|      | Q6 [For those seeking employment overseas (those who have entered a foreign company (country name) only)] Please enter the company name.                                                                     |
|------|----------------------------------------------------------------------------------------------------|
| e    | x) Accenture Vietnam co., Itd                                                                                                    |
| (wit | chin 100 double-byte characters)                                                                                                    |
|      |                                                                                                    |
|      | Q7 [For those who have decided to advance to higher education only] Please enter the URL of the website where you can find inf<br>ormation about the higher education destination (graduate school, etc.). * |
| h    | ttps:                                                                                                    |
| (wit | hin 1000 double-byte characters)                                                                                                    |
|      |                                                                                                    |
|      | 28 LinkedIn URL (only for those who have an account)                                                                                                    |
| If   | you have not decided on a career path at the time of graduation, the university may track your career status via LinkedIn.                                                                                   |
| (wit | hin 100 double-byte characters)                                                                                                    |

#### Q10. Select [I Agree] and click "Update"

| (within 300 double-byte characters) Q10 Regarding provision to third parties (Information regarding your career path after graduation may be provided to your high s chool, etc. (the high school registered at the time of admission procedures).) * Agree No selection Agree                                        | Q9 Remarks                             |                                                       |                                           |                                          |                    |                |                        |     |
|----------------------------------------------------------------------------------------------------|----------------------------------------|-------------------------------------------------------|-------------------------------------------|------------------------------------------|--------------------|----------------|------------------------|-----|
| (within 300 double-byte characters) Q10 Regarding provision to third parties (Information regarding your career path after graduation may be provided to your high s chool, etc. (the high school registered at the time of admission procedures).) * Agree No selection Agree                                        |                                        |                                                       |                                           |                                          |                    |                |                        |     |
| (within 300 double-byte characters) Q10 Regarding provision to third parties (Information regarding your career path after graduation may be provided to your high s chool, etc. (the high school registered at the time of admission procedures).) * Agree No selection Agree                                        |                                        |                                                       |                                           |                                          |                    |                |                        |     |
| Q10 Regarding provision to third parties (Information regarding your career path after graduation may be provided to your high s chool, etc. (the high school registered at the time of admission procedures).) *          Agree <ul> <li>No selection</li> <li>Agree</li> <li>No selection</li> </ul>                | (within 300 double-                    | byte characters)                                      |                                           |                                          |                    |                |                        |     |
| Q10 Regarding provision to third parties (Information regarding your career path after graduation may be provided to your high s chool, etc. (the high school registered at the time of admission procedures).) *          Agree <ul> <li>No selection</li> <li>Agree</li> <li>No selection</li> <li>Agree</li> </ul> |                                        |                                                       |                                           |                                          |                    |                |                        |     |
| Agree  No selection Agree                                                                                                    | Q10 Regarding pr<br>chool, etc. (the h | rovision to third parties<br>igh school registered at | (Information regard<br>the time of admiss | ding your career pa<br>ion procedures).) | ath after gra<br>* | aduation may b | e provided to your hig | h s |
| No selection Agree                                                                                                    | Agree 🔻                                |                                                       |                                           |                                          |                    |                |                        |     |
| Agree                                                                                                    | No selection                           |                                                       |                                           |                                          |                    |                |                        |     |
|                                                                                                    | Agree                                  |                                                       |                                           |                                          |                    |                |                        |     |
| delete Update                                                                                                    | i disagree                             | delete                                                |                                           |                                          |                    | Update         |                        |     |

### IN CASE OF RESUMING PREVIOUS WORK

#### Select "Others">"Continuation of Current job"

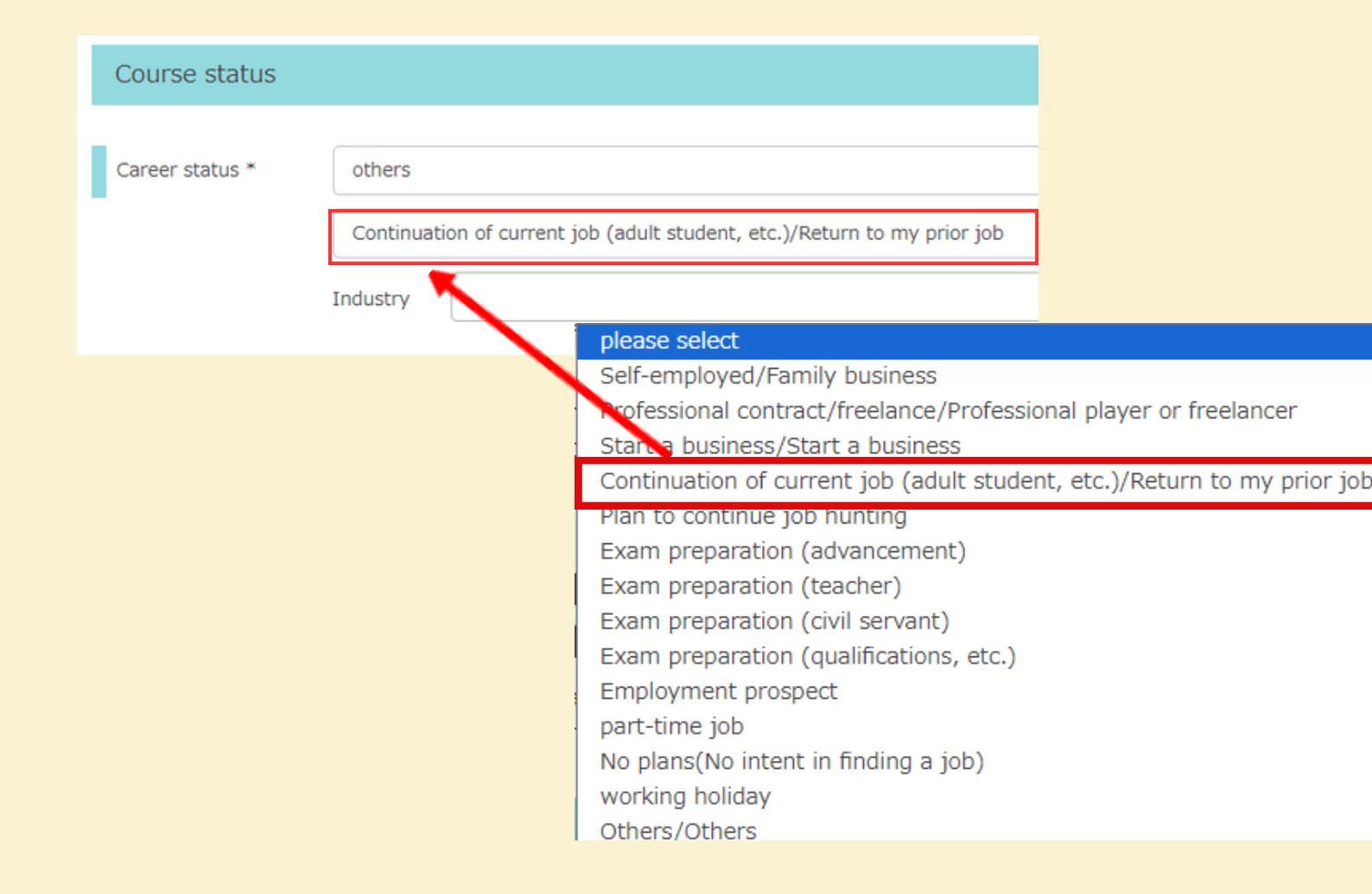

#### PLEASE BE SURE TO ENTER "COMPANY'S NAME" & "JOB POSITON"

| Course status      |                                                                                                    |
|--------------------|----------------------------------------------------------------------------------------------------|
| Career status *    | others                                                                                                   |
|                    | Continuation of current job (adult student, etc.)/Return to my prior job<br>COMPANY'S NAME &<br>Industry |
|                    |                                                                                                    |
| Decided party name | Government of Japan Administrative officer 13                                                            |

### ACTIVITIES REPORT -INTERNSHIP

In the [Activities Report] Menu, you can register [Activities Report] and [Job Offer Report]. You can change the content of both reports even after you register it.

#### [Submission Deadline]

For those who submit by the deadline, we will provide a 500 yen Amazon gift card. Submissions received after the deadline, unfortunately, will only be accepted without payment. Please note that this card can only be used on Amazon.co.jp. \*Even if multiple submissions are made, only one 500 yen gift card will be provided per person.

Students scheduling to graduate in Sep. : By Aug., the month before graduation.

Students scheduling to graduate in Mar. : By Feb., the month before graduation.

#### Notes on registering activity reports

- 1. The content should provide details of the screening process
- 2. No personal information should be included (information on accepting OBOG visits is also not acceptable)
- 3.No defamatory or slanderous content, or other information that is undesirable to disclose.
- 4. Need to contain a total of at least 800 characters in Japanese, or 250 words in English (a minimum requirement to get a gift card)

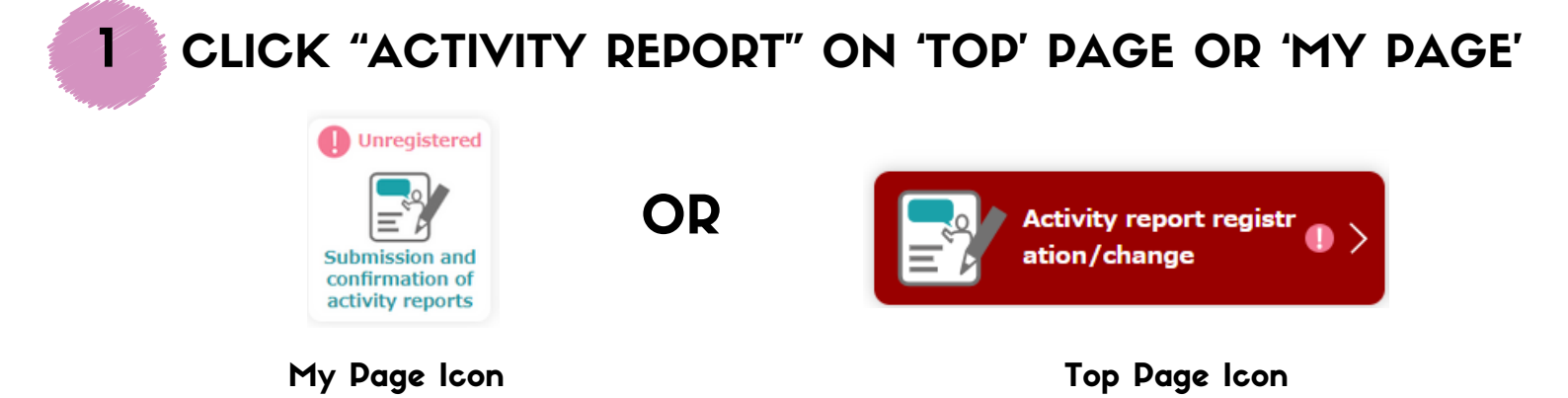

### ACTIVITIES REPORT -INTERNSHIP

2

#### ENTER THE COMPANY'S NAME IN JAPANESE AND SEARCH

There are companies with the same or similar names. Please doublecheck the company by thoroughly checking the industry and the location. If you enter the name in English, the company may not come out.

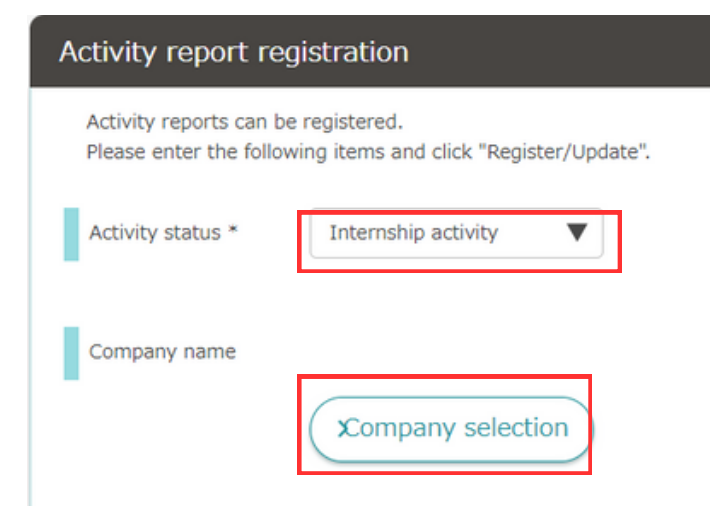

[How to search for a company] You can also try to search for a partial match. When your company does not come out, please register it as a new company. Look at page 6 for Foreign Company.

3

#### **REGISTER YOUR REPORT BASED ON YOUR ACTIVITIES**

Write a total of at least 800 characters in Japanese, or 250 words in English

| Activity content       | Action *                               | internship                     |
|------------------------|----------------------------------------|--------------------------------|
|                        | Activity period *                      | 2024 Vear 3 Vear from the moon |
| Register your activity |                                        | 2024 Vear 6 V until the moon   |
|                        | About the contents of the internship * |                                |

### ACTIVITIES REPORT -INTERNSHIP

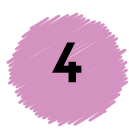

# SELECT [PUBLISH TO STUDENTS AS AN ACTIVITY REPORT] AND SAVE

With this, you gave us permission to publish your report. Your personal information (except for graduation year, colleges, gender) will NOT be published

Q7 Whether or not the activity report can be made public (your name will not be made public) \*

Publish to students as an activity report

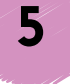

# THE CAREER OFFICE WILL CHECK THE CONTENT AND PUBLISHED IT

Mentions of personal information and defamatory content will be deleted by the Career Office. We will send you an email to get the  $\pm$  500 Amazon gift card later. Even If you register multiple experiences, the gift card will be given once per person.

|                                                                                                    | 内定                                        |       |       |         |   |      |                  |                                     |    |    |  |
|----------------------------------------------------------------------------------------------------|-------------------------------------------|-------|-------|---------|---|------|------------------|-------------------------------------|----|----|--|
|                                                                                                    | 応募職種・区分                                   |       |       |         |   |      |                  |                                     |    |    |  |
| [Published Report]                                                                                                    | 事務系総合職                                    |       |       |         |   |      |                  |                                     |    |    |  |
| 新着体験談                                                                                                    | 受験プロセス                                    |       |       |         |   |      |                  |                                     |    |    |  |
|                                                                                                    |                                           |       |       |         |   | 2023 |                  |                                     |    |    |  |
| 2020/12 ● 内定                                                                                                    |                                           | 4     | 5     | 6       | 7 | 8    | 9                | 10                                  | 11 | 12 |  |
|                                                                                                    | 説明会(セミナー)                                 |       |       |         |   |      |                  |                                     |    |    |  |
| 【 ( 文 子 印 /  、 文 子 印 /  、 文 子 印 /  、 文 子 印 /  、 文 子 印 /  、 文 子 印 /  、 文 子 印 /  、 文 子 印 /  、 文 子 印 /  、 文 子 印 /  、 、 、 、 、 、 、 、 、 、 、 、 、 、 、 、 、 、 | クループティスカッション                              |       |       |         |   |      |                  |                                     |    | _  |  |
| 活動報告 ソフトウエア                                                                                                    | 書項選考                                      |       |       |         |   |      |                  |                                     |    |    |  |
|                                                                                                    | 演者内容・レポート                                 |       |       |         |   |      |                  |                                     |    |    |  |
| 2020/12 ● インターンシップ活動                                                                                                    | ALCOLOGIC POINT                           |       |       |         |   |      |                  |                                     |    |    |  |
|                                                                                                    | 説明会(セミナー)の参加回数や内                          | 客について |       |         |   |      |                  |                                     |    |    |  |
| [法子部   法子科   男任   2020年卒]<br>株式会社 △△△ 保狭<br>生命保険                                                                                                    | ァストテストテストテストテストテストテストテストテストテストテストテストテストテス |       |       |         |   |      | Fストテスト<br>-テストテス | テストテストテストテストテストテス<br>トテストテストテストテストテ |    |    |  |
|                                                                                                    | グループディスカッションの実施                           | タイミング | 回款、内容 | 826,200 |   |      |                  |                                     |    |    |  |

### ACTIVITIES REPORT -JOB-HUNTING ACTIVITIES

In the [Activities Report] Menu, you can register [Activities Report] and [Job Offer Report]. You can change the content of both reports even after you register it.

#### [Submission Deadline]

For those who submit by the deadline, we will provide a 500 yen Amazon gift card. Submissions received after the deadline, unfortunately, will only be accepted without payment. Please note that this card can only be used on Amazon.co.jp. \*Even if multiple submissions are made, only one 500 yen gift card will be provided per person.

Students scheduling to graduate in Sep. : By Aug., the month before graduation.

Students scheduling to graduate in Mar. : By Feb., the month before graduation.

#### Notes on registering activity reports

- 1. The content should provide details of the screening process
- 2. No personal information should be included (information on accepting OBOG visits is also not acceptable)
- 3.No defamatory or slanderous content, or other information that is undesirable to disclose.
- 4. Need to contain a total of at least 800 characters in Japanese, or 250 words in English (a minimum requirement to get a gift card)

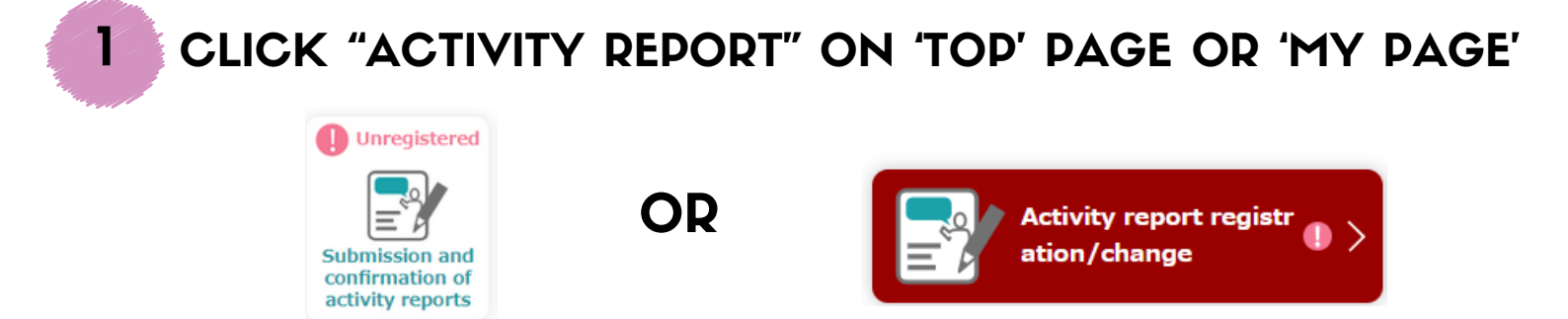

Top Page Icon

### ACTIVITIES REPORT -JOB-HUNTING ACTIVITIES

2

#### ENTER THE COMPANY'S NAME IN JAPANESE AND SEARCH

There are companies with the same or similar names. Please doublecheck the company by thoroughly checking the industry and the location. If you enter the name in English, the company may not come out.

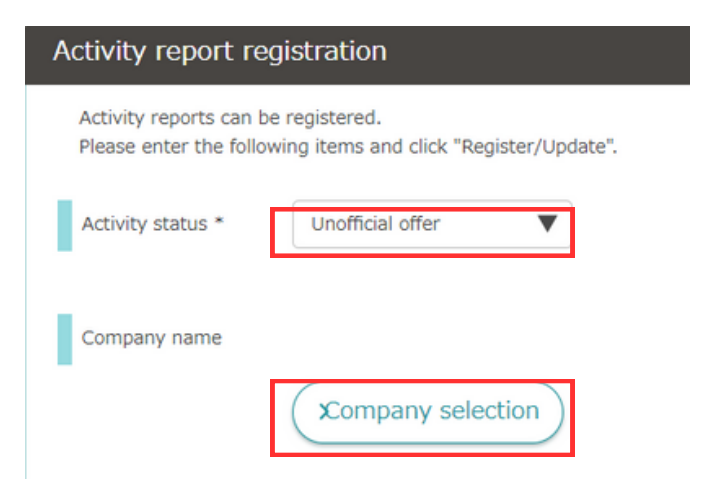

#### [How to search for a company]

You can also try to search for a partial match. When your company does not come out, please register it as a new company.

Look at page 6 for Foreign Company.

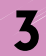

#### **REGISTER YOUR REPORT BASED ON YOUR ACTIVITIES**

Write a total of at least 800 characters in Japanese, or 250 words in English

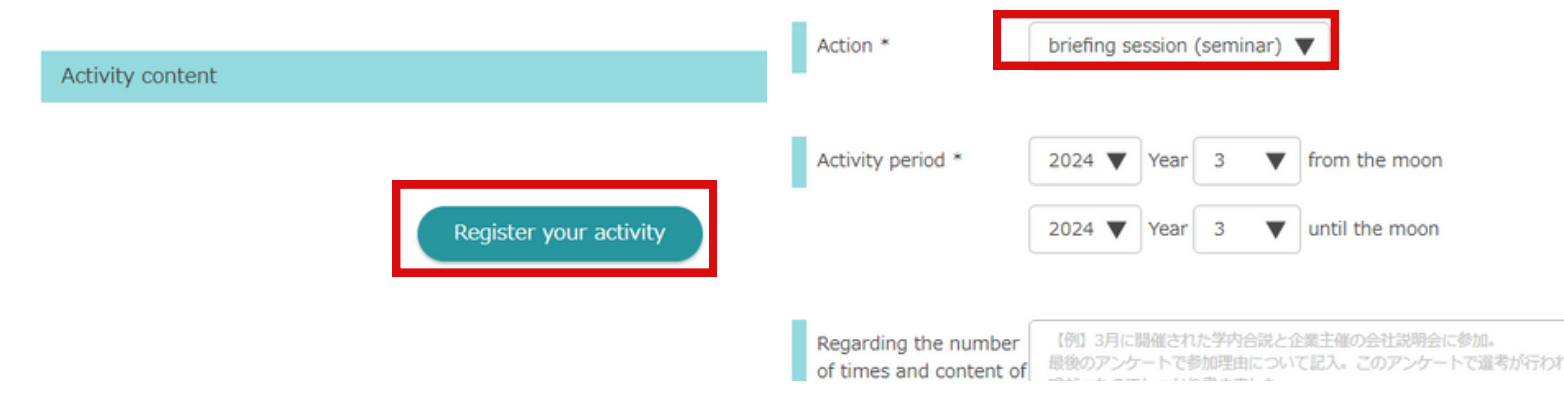

### ACTIVITIES REPORT -JOB-HUNTING ACTIVITIES

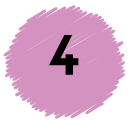

# SELECT [PUBLISH TO STUDENTS AS AN ACTIVITY REPORT] AND SAVE

With this, you gave us permission to publish your report. Your personal information (except for graduation year, colleges, gender) will NOT be published

Q7 Whether or not the activity report can be made public (your name will not be made public) \*

Publish to students as an activity report

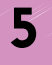

# THE CAREER OFFICE WILL CHECK THE CONTENT AND PUBLISHED IT

Mentions of personal information and defamatory content will be deleted by the Career Office. We will send you an email to get the  $\pm$  500 Amazon gift card later. Even If you register multiple experiences, the gift card will be given once per person.

|                    |                                       |                                                 | 内定                    |   |   |   |   |      |   |              |    |    |
|--------------------|---------------------------------------|-------------------------------------------------|-----------------------|---|---|---|---|------|---|--------------|----|----|
| [Dublished Deport] |                                       |                                                 | 応募職種・区分               |   |   |   |   |      |   |              |    |    |
|                    |                                       | 事務系総合職                                          |                       |   |   |   |   |      |   |              |    |    |
| 新着体験談              |                                       |                                                 | 受験プロセス                |   |   |   |   |      |   |              |    |    |
|                    |                                       |                                                 |                       |   |   |   |   | 2023 |   |              |    |    |
| 2020/12            |                                       |                                                 |                       | 4 | 5 | 6 | 7 | 8    | 9 | 10           | 11 | 12 |
| <b>12</b>          | [文学部   人文学科   女性   2019年卒]<br>株式会社 〇〇 |                                                 | 説明会(セミナー)             |   |   |   |   |      |   |              |    |    |
|                    |                                       |                                                 | グループディスカッション          |   |   |   |   |      |   |              |    |    |
| 活動報告 ソフトウエア        |                                       | 書烘道考                                            |                       |   |   |   |   |      |   |              |    |    |
| 2020/12            | ● インターンシップ活動                          |                                                 | 選考内容・レポート             |   |   |   |   |      |   |              |    |    |
| ß                  | [法学部   法学科   男性   2020年卒]             |                                                 | 説明会(セミナー)の参加回数や内容について |   |   |   |   |      |   |              |    |    |
| 活動報告               | 体式云江 ムムム はった<br>生命保険                  | デストデストデストテストテストテストテストテストテストテストテストテストテストテストテストテス |                       |   |   |   |   |      |   | ストテス<br>テストテ |    |    |
|                    |                                       |                                                 |                       |   |   |   |   |      |   |              |    |    |

### ACTIVITIES REPORT -GRADUATE SCHOOL APPLICATION

You can make a report detailing the application process for a post-graduate degree for a reference for your juniors

#### [Submission Deadline]

For those who submit by the deadline, we will provide a 500 yen Amazon gift card. Submissions received after the deadline, unfortunately, will only be accepted without payment. Please note that this card can only be used on Amazon.co.jp. \*Even if multiple submissions are made, only one 500 yen gift card will be provided per person.

Students scheduling to graduate in Sep. : By Aug., the month before graduation.

Students scheduling to graduate in Mar. : By Feb., the month before graduation.

#### Notes on registering activity reports

- 1. The content should provide details of the screening process
- 2. No personal information should be included (information on accepting OBOG visits is also not acceptable)
- 3.No defamatory or slanderous content, or other information that is undesirable to disclose.
- 4. Need to contain a total of at least 800 characters in Japanese, or 250 words in English (a minimum requirement to get a gift card)

#### FILL IN THE FORM AND SEND IT VIA EMAIL TO CAREER OFFICE

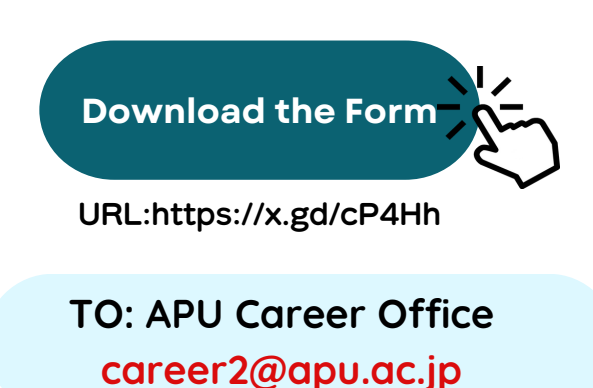

| )年度                     | 8                             |                                     | 大学的                                       | 1.交款体款記                             |                          |            |                   |
|-------------------------|-------------------------------|-------------------------------------|-------------------------------------------|-------------------------------------|--------------------------|------------|-------------------|
|                         |                               |                                     |                                           |                                     | (記入日:                    |            | )                 |
| レー)はタ<br>書きの場合<br>転の通路装 | イブ入力<br>は、黒のボールベ<br>(職支援に安する) | (費)はブルダウン<br>つで記入をお願いし<br>い、可能な限り具有 | <mark>より選択</mark><br>Jます(PDFにて<br>本的に記入して | チェックボックスは、<br>(取り込むため文字が注)<br>ください。 | 該当項目にチェック<br>いとWeb上で不解明と | なります)。     |                   |
| 吉敷記機の<br>大学名            |                               |                                     |                                           |                                     |                          |            | □ ゆ±課程<br>□ 16±課程 |
| · 地球                    |                               |                                     |                                           |                                     |                          |            |                   |
| 之科・華政                   |                               |                                     |                                           |                                     |                          |            |                   |
| #苯苯酸                    |                               |                                     |                                           |                                     |                          |            |                   |
| 大学の結果                   | 〇 台橋し、進学す                     | 5 O 8481.992                        | UR OF                                     | 18巻 〇 その徳(                          |                          |            | )                 |
| 統执定先<br>大学名             |                               |                                     |                                           |                                     |                          |            |                   |
|                         |                               |                                     | ad. Gou                                   |                                     | 学科·華政                    |            |                   |
| -56115                  |                               | 17 <b>8</b> -1                      | -9-93.4                                   |                                     | 3~2                      |            |                   |
| 氏名                      |                               |                                     | ふりがな                                      |                                     | 世界国-1<br>(回告任3           | 102.<br>E) |                   |
| <b>名公開</b><br>氏名公開6者    | 〇 可 〇<br>ほした場合は、字載書           | <b>否</b><br>母も公開されません。              |                                           |                                     |                          |            |                   |

協先を公開してもよい方のみ、以下の欄に卒業後も法緒可能な希訪番号。E-mailアドレス(gmail など)を記入ください。 症の卒業生(約次)法付や、約,1-合わせのためにご協力を対称、します。 認識者考 E-mailアドレス

### ACTIVITIES REPORT -GRADUATE SCHOOL APPLICATION

#### THE CAREER OFFICE WILL CHECK THE CONTENT AND PUBLISH IT

Mentions of personal information and defamatory content will be deleted by the Career Office. We will send you an email to get the  $\pm$ 500 Amazon gift card later. Even If you register multiple experiences, we only give the gift card once per person.

[Published Report Example]

2

Your report will be uploaded as a DDF file in "大学院(海外)" or "大学院(日本)"

| アジア太平<br>[2022年卒] | 羊学部 アジア太平洋学科 女性 の活動報告 |
|-------------------|-----------------------|
| 応募概要              |                       |
| 活動ステータス           |                       |
| 内定                |                       |
| 応募職種・区分           |                       |
| その他 (Columbi      | a University)         |
| ┃活動報告 PD          | F                     |
| PDF ファイル          |                       |
| Columbia Univer   | sity(2023年卒).pdf 🕞    |

# JOB OFFER REPORT

You can make a report detailing the application process of the screening and getting the job offer for a reference for your juniors

In the [Activities Report] Menu, you can register [Activities Report] and [Job Offer Report]. You can change the content of both reports even after you register it.

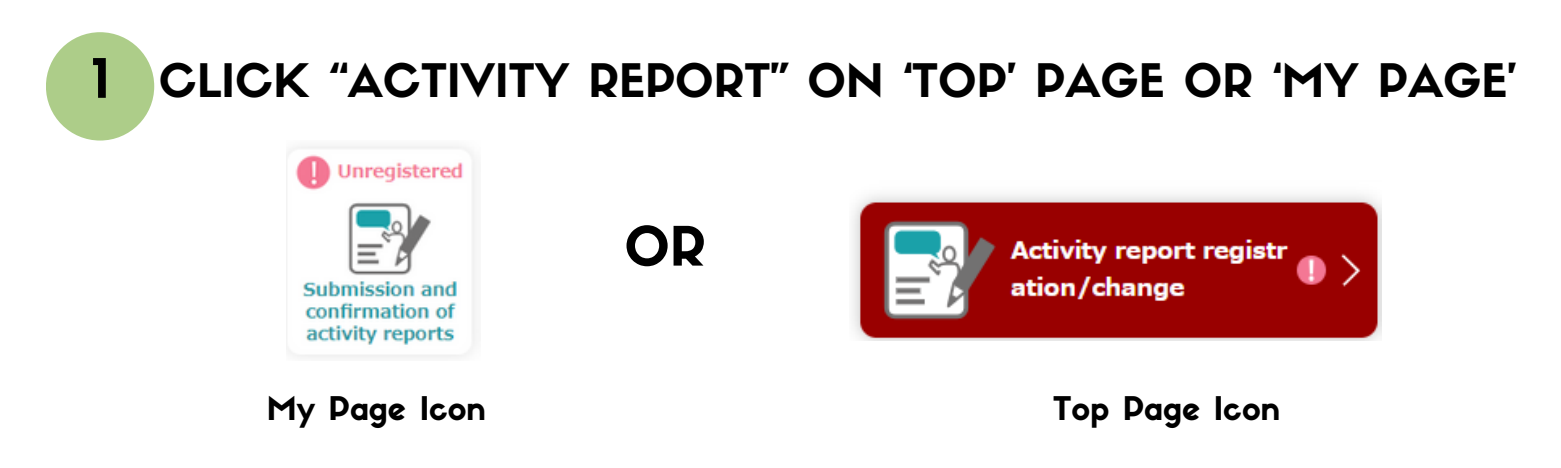

2

#### ENTER THE COMPANY'S NAME IN JAPANESE AND SEARCH

There are companies with the same or similar names. Please doublecheck the company by thoroughly checking the industry and the location. If you enter the name in English, the company may not come out.

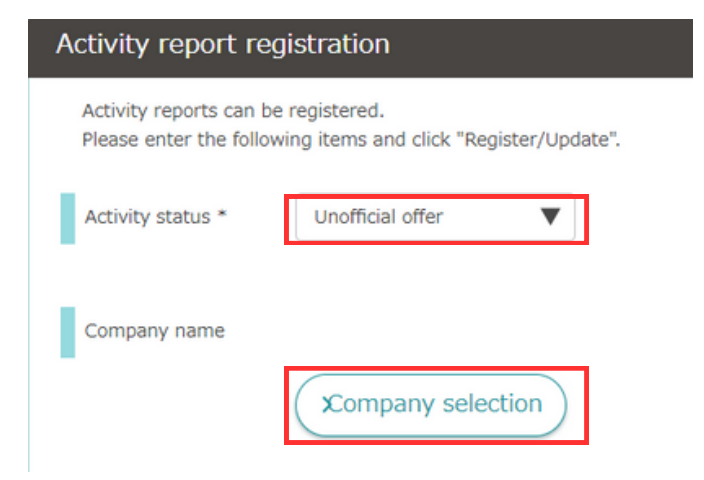

#### [How to search for a company] You can also try to search for a partial match. When your company does not come out, please register it as a new company. Look at page 6 for Foreign Company.

# JOB OFFER REPORT

| _ |
|---|
| Z |
|   |
| • |
|   |
|   |

#### SKIP THE [ACTIVITY CONTENT] [ACTIVITY REPORT QUESTIONNAIRE]

| Activity content                                                                                                    |
|----------------------------------------------------------------------------------------------------|
|                                                                                                    |
| Register your activity                                                                                                    |
| No need                                                                                                    |
| Activity Report Questionnaire                                                                                                    |
| Motivation for applying to this com to enter                                                                                                    |
| Example) I became interested in a trading company that can play an active role globally from my experience studying abread. By actually participating in<br>projects through work research and intermitips, I have become more clear about my appirations.                                                                                                    |
| up to 800 characters                                                                                                    |
|                                                                                                    |
| How did you do your research for this company?                                                                                                    |
| Example) I tried to actually touch the products and services. In addition, in order to learn about the company culture, I proactively obtained information from alumni value.                                                                                                    |
| questionnaire                                                                                                    |
| ***Please answer the confirmation items from the university (the following will not be published)*** Please answer Q1 to Q5 only if you have a job offer. Q6 is a required item. If you would like to make it available to students as an activity report, please fill in the "Activity Report" or "Activity Report Questionnaire" (about 800 characters in total). It is not possible to publish only the report as informal offer information. |
| Q1 Career status                                                                                                    |
| No selection                                                                                                    |
| Q2 Unofficial decision (acceptance) date                                                                                                    |
| yyyymmdd * Enter numbers only for the year, month and day Example: 20220307                                                                                                    |
| (up to 10 double-byte characters)                                                                                                    |

4

CHOOSE [REPORTED AS JOB OFFER INFORMATION AND NOT DISCLOSED TO STUDENTS] AND SAVE

This report is available only for the university not for the students or public

Q7 Whether or not the activity report can be made public (your name will not be made public) \*

Reported as job offer information and not disclosed to students 🔻

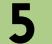

#### THE CAREER OFFICE WILL CHECK THE REPORT

The Career Office may contact you after we confirm the report